# ΦγΛΛΟ ΕΡΓΑΣΙΑΣ Α.4.2.Μ1 Διαχείριση Εφαρμογών Επεξεργασίας Κειμένου

#### Τι θα μάθουμε σήμερα:

- Να ανοίγουμε και να κλείνουμε μια εφαρμογή επεξεργασίας κειμένου
- Να ανοίγουμε και να κλείνουμε ένα ή περισσότερα έγγραφα
- Να αποθηκεύουμε ένα έγγραφο με άλλο όνομα και με άλλο τύπο
- Να μεταφερόμαστε μεταξύ ανοικτών εγγράφων
- Να αλλάζουμε τις καταστάσεις προβολών σελίδας
- Να χρησιμοποιούμε το εργαλείο μεγέθυνσης /σμίκρυνσης
- Να εμφανίζουμε και να αποκρύπτουμε γραμμές εργαλείων / κορδέλα.

## 🚾 Δραστηριότητες Εμπέδωσης

- 1. Ενεργοποιήστε τον επεξεργαστή κειμένου.
- 2. Ανοίξτε το αρχείο με το όνομα **Text1.docx**ιπό τον φάκελό σας.
- 3. Αποθηκεύστε ο αρχείο στον φάκελό σας με το όνομα Lesson1.docx
- Αποθηκεύστε ο ίδιο αρχείο στον φάκελό σας με άλλους τύπους, <u>αφήστε το ίδιο όνομα</u> (να ανοίγετε κάθε φορά το αρχείο Lesson1.docx και να αποθηκεύετε πάντα στον φάκελό σα);
  - (a) ... σαν <u>αρχείο κειμένου</u> ( Plain Text( .txt
  - (β) ... σαν <u>εμπλουτισμένο αρχείο</u> ( Rich Text Format .rtf
  - (γ) ... σαν <u>πρότυπο αρχείο</u> ( Word Template( .dot)
  - (δ) ... σαν <u>αρχείο της εφαρμογής Acrobat</u> ( **PDF** ( .pdf
- 5. Κλείστειώρα όλα τα αρχεία.
- Πρέπει να έχετε σύνολο 5 (πέντε) αρχεία αποθηκευμένα στον φάκελό σας. Ανοίξτε το αρχικό αρχείο Lesson1.docx το αρχείο κειμένου Lesson1.txtΣυγκρίνετε τα δύο αρχεία και γράψτε <u>τι παρατηρείτε</u>.

- 7. Κλείστεύλα τα αρχεία εκτός απότο αρχικό αρχείο Lesson1.docx
- Αποθηκεύστεο στον φάκελό σας σε μια πιο παλιά ἐκδοσηης εφαρμογής όπως το Word 97-2003 Document (\*.do¢)ε το όνομα Lesson1-Old.docaι στη συνέχεια κλείστειο.

- Ανοίξτε ξανά το έγγραφο Lesson1.docxκαι μεταφερθείτε στην Πρόχειρη Προβολή (Draft)
- 10. Συγκρίνετε την <u>Πρόχειρη Προβολή</u> (**Draft**)και την <u>Προβολή Διάταξης Εκτύπωσης</u> (**Print Layout**)Τι διαφορές παρατηρείτε;

.....

- 11. Μεταφερθείτε τώρα στην <u>Προβολή Διάταξης Εκτύπωσης</u> (Print Layout)
- 12. Αλλάξτε τη μεγέθυνση-συντελεστήπροβολήςτης σελίδας (Zoom) πρώτα σε 150% και μετά σε 40%
- 13. Ποιος είναι ο <u>μικρότερος</u> και ποιος ο <u>μεγαλύτερος</u> **συντελεστής προβολής**ου μπορούμε να βάλουμε στον επεξεργαστή κειμένου:
  - (a) Ο **μικρότεροφ**υντελεστής προβολής: .....
  - (β) Ο μεγαλύτεροσυντελεστής προβολής: .....
- 14. Κρύψτετώρα την κορδέλα ( Ribbon).
- 15. Στη συνέχεια εμφανίστε ην κορδέλα ( Ribbon).
- 16. Αποθηκεύστε τις αλλαγές που κάνατε στο αρχείο σας και κλείστε το.
- 17. Τερματίστε αι τον επεξεργαστή κειμένου.

### 🛮 Δραστηριότητες Αξιολόγησης

18. Ανοίξτε το αρχείο με το όνομα A.4.2.M1-Quiz.htm πό τον φάκελό σας και <u>απαντήστε</u> όλες τις ερωτήσεις. Έτσι θα κάνετε αυτοέλεγχο των γνώσεων σας. Μόλις το ολοκληρώσετε ενημερώστε τον/την καθηγητή/καθηγήτριά σας.

#### +Επιπρόσθετες Δραστηριότητες

19. Ανοίξτε το αρχείο με το όνομα **Lesson1.docx**αι το αρχείο με το όνομα **Lesson1.pdf** από τον φάκελό σας. Συγκρίνετε τα δύο αρχεία και γράψτε <u>τι παρατηρείτε</u>.

🙆 Δραστηριότητες για το Σπίτι

20. Στον επεξεργαστή κειμένου που έχετε στον Η/Υ στο σπίτ**καταγράψετε 3 τύπους αποθήκευσης**ρχείου που ΔΕΝ αναφέραμε στο σημερινό μάθημα.

## ΦΥΛΛΟ ΕΡΓΑΣΙΑΣ Α.4.2.Μ2

Εισαγωγή, Επιλογή, Επεξεργασία και Εκτύπωση Κειμένου

#### Τι θα μάθουμε σήμερα:

- Εισαγωγή κειμένου με τη χρήση πληκτρολογίου
- Επιλογή χαρακτήρα, λέξη, γραμμή, πρόταση, παράγραφο ή ολόκληρο κείμενο
- Επεξεργασία κειμένου σε ένα έγγραφο με την προσθήκη ή διαγραφή νέων χαρακτήρων και λέξεων
- Εκτύπωση κειμένου σε προεπιλεγμένο εκτυπωτή.

## 🖾 Δραστηριότητες Εμπέδωσης

- 1. Ενεργοποιήστε τον <u>επεξεργαστή κειμένου</u>.
- 2. Ανοίξτε το αρχείο με το όνομα **Text2.docx**ιπό τον φάκελό σας.
- 3. Αποθηκεύστε ο αρχείο στον φάκελό σας με το όνομα Lesson2a.docx
- 4. Επιλέξτε τον πρώτο χαρακτήρα της λέξης **γνώσης**που βρίσκεται στον τίτλο του εγγράφου και **αντικαταστήστε**ον χαρακτήρα με το κεφαλαίο γράμμα του.
- 5. Επιλέξτε τη λέξη **δολαρίων**ιου βρίσκεται στην 8<sup>η</sup> παράγραφο. <u>Πώς το επιτύχατε;</u>

.....

6. **Διαγράψτε**τη λέξη **δολαρίων** και **αντικαταστήστε**τη με τα **ευρώ** Πώς το <u>επιτύχατε;</u>

.....

- 7. Επιλέξτε την τελευταία γραμμή της 8<sup>η</sup> παραγράφου **Ο έτερος ...**και **διαγράψτε**ην.
- 8. Επιλέξτε την 5<sup>η</sup> παράγραφο και διαγράψτεην. Πώς το επιτύχατε;

.....

9. Επιλέξτε **ολόκληρο το κείμεντά**ς χρησιμοποιώντας όλες τις τεχνικές επιλογής που μάθατε. Πώς το επιτύχατε;

.....

- 10. Αποθηκεύστεις αλλαγές που κάνατε στο αρχείο σας και κλείστε.
- 11. Δημιουργήστε ένα **νέο έγγραφα**αι **πληκτρολογήστε**ο πιο κάτω κείμενο:

ΚΥΚΛΟΣ ΑΝΑΠΤΥΞΗΣ ΠΡΟΓΡΑΜΜΑΤΟΣ

Η διαδικασία ανάπτυξης ενός προγράμματος διακρίνεται σε πέντε ξεχωριστές φάσεις (στάδια).

12. Ακολούθως, πατήστε το πλήκτρο **ΕΝΤΕ** για να αλλάξετε παράγραφο και **προσθέστε** το ακόλουθο κείμενο:

A.4.2.M2

Οι φάσεις είναι οι εξής:

Κατανόηση του προβλήματος Επιλογή μεθόδου επίλυσης του προβλήματος Κωδικοποίηση-μετάφραση του προγράμματος Έλεγχος του προγράμματος Τεκμηρίωση του προγράμματος

13. **Μετακινήστε**ον δρομέα στην αρχή της παραγράφου **Οι φάσεις είναι οι εξής**και δημιουργήστε **δυο κενές παραγράφου**<u>Φώς το επιτύχατε</u>;

.....

14. Μετακινηθείτε στην **πρώτη κενή παράγραφο**υ δημιουργήσατε και **προσθέστε**ο εξής κείμενο:

Καθεμιά από τις πέντε αυτές φάσεις παίζει τον δικό της σημαντικό ρόλο.

- 15. Προσθέστε τη λέξη **πέντε**μπροστά από τη λέξη **φάσειφ**την παράγραφο **Οι φάσεις** είναι...
- 16. Διαγράψτε τη λέξη (στάδια) πό την παράγραφο Η διαδικασία ανάπτυξης...
- 17. Προσθέστε τη λέξη κατάλληλης μπροστά από τη λέξη μεθόδουστην παράγραφο Επιλογή μεθόδου επίλυσης...
- 18. Μετακινηθείτε στο τέλος του κειμένου αι δημιουργήστε μια νέα παράγραφούπου θα γράψετε το όνομα το επίθετοκαι το τμήμασας. Πώς το επιτύχατε;

.....

- 19. Αποθηκεύστε ο αρχείο στον φάκελό σας με το όνομα Lesson2b.docx
- 20. Εκτυπώστε ο αρχείο αυτό στον <u>προεπιλεγμένο εκτυπωτή</u> του εργαστηρίου.
- 21. Κλείστει ώρα το αρχείο και τερματίστε αι τον επεξεργαστή κειμένου.

#### 🛃 Δραστηριότητες Αξιολόγησης

22. Ανοίξτε το αρχείο με το όνομα **Α.4.2.Μ2-Quiz.htm**πό τον φάκελό σας και <u>απαντήστε</u> όλες τις ερωτήσεις. Έτσι θα κάνετε αυτοέλεγχο των γνώσεών σας. Μόλις το ολοκληρώσετε ενημερώστε τον/την καθηγητή/τριά σας.

- 23. Δημιουργήστε ένα νέο έγγραφο σχετικά με ένα από τα ενδιαφέροντά σας (Αθλητισμός, Μουσική, Πληροφορική, ...). Μπορείτε να χρησιμοποιήσετε το παρακάτω παράδειγμα:
  ΟΝΟΜΑΤΕΠΩΝΥΜΟ, ΤΜΗΜΑ
  Παράγραφος 1 (Ένα από τα ενδιαφέροντά μου είναι η ηλεκτρονική μουσική ...)
- 24. Αφήστε μια κενή παράγραφονάμεσα στις παραγράφους 1και 2
- 25. Προσθέστε το όνομα του σχολείου ας στη νέα παράγραφο που δημιουργήσατε.
- 26. Αποθηκεύστε ο αρχείο στον φάκελό σας με το όνομα Lesson2c.docx
- 27. Κλείστε ο αρχείο και τερματίστε αι τον επεξεργαστή κειμένου.

🙆 Δραστηριότητες για το Σπίτι

- 28. **Ερευνήστε**αι καταγράψτε το τετράδιό σας όλες τις τεχνικές ε<u>πιλογής κειμένου</u> σε λογισμικό επεξεργασίας κειμένου.
- 29. **Ερευνήστε**και **καταγράψτε**στο τετράδιό σας όλες τις τεχνικές <u>προσθήκης και</u> διαγραφής κειμένου σε λογισμικό επεξεργασίας κειμένου

#### Τι θα μάθουμε σήμερα:

- Να αλλάζουμε τη γραμματοσειρά του κειμένου
- Να αλλάζουμε το μέγεθος και το χρώμα της γραμματοσειράς του κειμένου
- Να εφαρμόζουμε στο κείμενο μορφοποίηση με έντονη γραφή, πλάγια γραφή και υπογράμμιση
- Να ενεργοποιούμε την αντιγραφή μορφοποίησης κειμένου από το πινέλο μορφοποίησης
- Να ενεργοποιούμε εντολές από το κυρίως μενού και τις γραμμές εργαλείων / κορδέλα
- Να κρίνουμε και να εφαρμόζουμε την κατάλληλη μορφοποίηση σε διαφορετικά είδη εγγράφων.

## Δραστηριότητες Εμπέδωσης

- 1. Ενεργοποιήστε τον επεξεργαστή κειμένου.
- 2. Ανοίξτε το αρχείο με το όνομα **Text3a.docx**πό τον φάκελό σας.
- 3. Αποθηκεύστε ο αρχείο στον φάκελό σας με το όνομα Lesson3a.docx
- 4. Επιλέξτε και αλλάξτε τη γραμματοσειράου τίτλου σε Comic Sans MS
- 5. Αλλάξτε και τη γραμματοσειράου υπόλοιπου κειμένου σε Garamond
- 6. Επιλέξτε και εφαρμόστε στον τίτλο έντονη γραφήαι υπογράμμιση
- 7. Εφαρμόστε στην 1<sup>η</sup> παράγραφο έντονη γραφήται πλάγια γραφή
- 8. Επιλέξτε τη 2<sup>η</sup> παράγραφο και **αφαιρέστε**ην **έντονη γραφή**
- 9. Εφαρμόστε στην 3<sup>η</sup> παράγραφο έντονη γραφήαι πλάγια γραφή
- 10. Πληκτρολογήστε στο τέλος του κειμένου το **ονοματεπώνυμό σακ**αι εφαρμόστε του **διπλή υπογράμμιση**ε κόκκινο χρώμα υπογράμμισης
- 11. Επιλέξτε τον τίτλο και αλλάξτε το μέγεθος γραμμάτωνου σε 14 στιγμές
- 12. Επιλέξτε το υπόλοιπο κείμενο και αλλάξτε το μέγεθος γραμμάτωνου σε 12 στιγμές
- 13. Αλλάξτε το χρώμα γραμμάτωνου τίτλου σε πράσινο
- 14. Αλλάξτε το χρώμα γραμμάτωνης 1<sup>ης</sup> και της 3<sup>ης</sup> παραγράφου σε μπλε
- 15. Αντιγράψτε την μορφοποίησητου τίτλου στις φράσεις Ανθρώπινο σχολείαται Δημοκρατικό σχολείο
- 16. **Αποθηκεύστε**ις αλλαγές που κάνατε στο αρχείο σας και **κλείστε**ο.

A.4.2.M3

🗹 Δραστηριότητες Αξιολόγησης

- 17. Ανοίξτε το αρχείο με το όνομα **Text3b.docx**πό τον φάκελό σας.
- 18. Αποθηκεύστε ο αρχείο στον φάκελό σας με το όνομα Lesson3b.docx
- 19. Συμπληρώστετο σταυρόλεξο (ΜΟΝΟ ΟΡΙΖΟΝΤΙΑ!) εφαρμόζοντάς του διαφορετικό χρώμα γραμματοσειράς: έντονη γραφήτε κάθε λέξη που πληκτρολογείτε.
- 20. Αποθηκεύστεις αλλαγές που κάνατε στο αρχείο σας και κλείστε.
- 21. Τερματίστε αι τον επεξεργαστή κειμένου.
- 22. Ανοίξτε το αρχείο με το όνομα Α.4.2.M3-Quiz.htmanό τον φάκελό σας και απαντήστείλες τις ερωτήσεις. Έτσι θα κάνετε αυτοέλεγχο των γνώσεων σας. Μόλις το ολοκληρώσετε ενημερώστε τον/την καθηγητή/τριά σας.

#### Η Επιπρόσθετες Δραστηριότητες

23. Να πληκτρολογήσετε πιο κάτω κείμενο και να χρησιμοποιήσετε τις δεξιότητες που αποκτήσατε από το σημερινό μάθημα καθώς και τη φαντασία σας, ώστε να γίνει η πιο κάτω ανακοίνωση περισσότερο δελεαστική.

Πέμπτη, 28 Απριλίου 2011 Από Κ.Μ.Σ.

Ανακοίνωση

Αγαπητοί μας συμμαθητές,

Το Κεντρικό μαθητικό συμβούλιο σε συνεργασία με τον σύνδεσμο γονέων και τη Διεύθυνση του σχολείου μας, αποφάσισε να διεξαγάγει και φέτος το καθιερωμένο Talent Show στις 12/04/2011. Μη διστάσετε να δηλώσετε κι εσείς συμμετοχή!!!

Τελευταία ημέρα υποβολής αιτήσεων συμμετοχής είναι η 8<sup>η</sup> Απριλίου 2011.

- 24. Αποθηκεύστε ο αρχείο στον φάκελό σας με το όνομα Lesson3c.docx
- 25. Τερματίστε αι τον επεξεργαστή κειμένου.

🕥 Δραστηριότητες για το Σπίτι

26. Να αναφέρετε δυο τύπους γραμματοσειράς κειμένου και δυο τύπους γραμματοσειράς συμβόλων.

27. Πώς μπορώ να **αλλάξω το μέγεθος των γραμμάτων** κάποιο μέγεθος που δεν υπάρχει στη λίστα;

.....

## 28. Να αναγνωρίσετε το είδος της μορφοποίησης της πιο κάτω λέξεις:

| (a) | Πανηγύρι                        |
|-----|---------------------------------|
| (β) | Αεροδρόμιο                      |
| (γ) | Καλοκαίρι                       |
| (δ) | Η χαρά μου ήταν πολύ μεγάλη !!! |
| (ɛ) | Όμορφος κόσμος                  |

A.4.2.M3

# ΦΥΛΛΟ ΕΡΓΑΣΙΑΣ Α.4.2.Μ4 Μορφοποἰηση Κειμἑνου (2 από 2)

#### Τι θα μάθουμε σήμερα:

- Να δίνουμε παραδείγματα από την καθημερινή ζωή για μορφοποιήσεις με δείκτες και εκθέτες
- Να μορφοποιούμε κείμενο σε δείκτη ή εκθέτη
- Να εφαρμόζουμε εναλλαγή χαρακτήρα στο κείμενο
- Να εφαρμόζουμε τονισμένη γραφή και εφέ στο κείμενο
- Να διακρίνουμε τη διαφορά χρήσης ενός στυλ του κειμενογράφου
- Να εφαρμόζουμε ένα υφιστάμενο στυλ στο κείμενο.

## Δραστηριότητες Εμπέδωσης

- 1. Ενεργοποιήστε τον επεξεργαστή κειμένου.
- 2. Ανοίξτε το αρχείο με το όνομα **Text4a.docx**πό τον φάκελό σας.
- 3. Αποθηκεύστε ο αρχείο στον φάκελό σας με το όνομα Lesson4a.docx
- 4. Αλλάξτε το στυλτης φράσης Μονάδες Εισόδοσε Title
- 5. Αλλάξτε το στυλτης φράσης Μερικά παραδείγματα σε Subtitle
- 6. Αλλάξτε το στυλτων παραγράφων Πληκτρολόγιο1 .μέχρι το Ποντίκσε Strong
- 7. Αλλάξτε το στυλτης παραγράφου 1Η βασική λειτουργία σε Quote
- Μορφοποιήστετον αριθμό 1 που βρίσκεται δίπλα από τη λέξη Πληκτρολόγιασε εκθέτη
- 9. Μορφοποιήστετον αριθμό 1 στην αρχή της φράσης 1Η βασική λειτουργία.σε δείκτη
- 10. Προσθέστε στο τέλος του κειμένου το **τμήμα σας** και βάλτε **τον αριθμό του τμήματοφ**ε **δείκτη**
- 11. Αλλάξτε τις λέξεις Πληκτρολόγιο Σαρωτής Ποντίκσε κεφαλαία γράμματα
- 12. Εφαρμόστε στη φράση **input units**ην κατάλληλη εναλλαγή χαρακτήρων ώστε να γίνει **Input Units**
- Εφαρμόστε τονισμένη γραφήε κίτρινο χρώμα ε όλους τους δείκτες στο κείμενο.
- Εφαρμόστε στις λέξεις Πληκτρολόγιο,1 Σαρωτής Ποντίκδιαφορετικό εφέστο κάθε ένα, αφού πρώτα τα δοκιμάσετε όλα.
- 15. Αποθηκεύστεις αλλαγές που κάνατε στο αρχείο σας και κλείστε.

16. Τερματίστε αι τον επεξεργαστή κειμένου.

🔄 Δραστηριότητες Αξιολόγησης

- 17. Ανοίξτε το αρχείο με το όνομα A.4.2.M4-Quiz.htm πό τον φάκελό σας και <u>απαντήστε</u> όλες τις ερωτήσεις. Έτσι θα κάνετε αυτοέλεγχο των γνώσεων σας. Μόλις το ολοκληρώσετε ενημερώστε τον/την καθηγητή/τριά σας.
- 18. Τι θα πρέπει να επιλέξετε από την εικόνα πιο κάτω για να **μορφοποιήσετε**ίναν επιλεγμένο χαρακτήρα σε **εκθέτη**;.....

| Effects              |                |            |
|----------------------|----------------|------------|
| Strikethrough        | Shado <u>w</u> | Small caps |
| Double strikethrough | Outline        | All caps   |
| Superscript          | Emboss         | Hidden     |
| Su <u>b</u> script   | Engrave        |            |

 Τι θα πρέπει να επιλέξετε ώστε να γίνει εναλλαγή πεζών σε μορφή Κεφαλαίων κάθε λέξης;

| <u>S</u> entence case.      |  |
|-----------------------------|--|
| lowercase                   |  |
| <u>U</u> PPERCASE           |  |
| <u>Capitalize Each Word</u> |  |
| tOGGLE cASE                 |  |

.....

- 20. Για να αλλάξω το **στυλ**όπως φαίνεται στη φράση **Μορφοποίηση κειμένου**θα πατήσω στο στυλ **Heading 2** 
  - (α) Σωστό
  - (β) Λάθος
  - (γ) Κανένα από τα πιο πάνω

+Επιπρόσθετες Δραστηριότητες

- 21. Ανοίξτε το αρχείο με το όνομα **Text4b.docx**πό τον φάκελό σας.
- 22. Εφαρμόστε τις υπάρχουσες μορφοποιήσεις που ήδη έχετε ολοκληρώσει στις ερωτήσεις 4 μέχρι 14αι στο υπόλοιπο κείμενο για τις Μονάδες εξόδουώστε να γίνει ένα ομοιόμορφο κείμενο
- 23. Αποθηκεύστεις αλλαγές που κάνατε στο αρχείο σας και κλείστε.
- 24. Τερματίστε αι τον επεξεργαστή κειμένου.

## 🙆 Δραστηριότητες για το Σπίτι

- 25. Για να εμφανίζουμε τη μορφοποίηση της φράσης **x**<sup>2</sup>γράφουμε **x**<sup>2</sup> επιλέγουμε το **2**και το μορφοποιούμε ως εκθέτη
  - (α) Σωστό
  - (β) Λάθος
  - (γ) Κανένα από τα πιο πάνω
- 26. Πού θα πατήσουμε ώστε να δείξουμε την εναλλαγή κεφαλαίων σε μικρά γράμματα

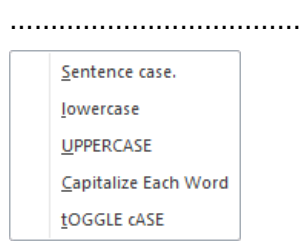

- 27. Μπορώ πριν ξεκινήσω να πληκτρολογώ να επιλέξω **Styles**και ό,τι πληκτρολογώ να μορφοποιείται αυτόματα σύμφωνα με το στυλ που επέλεξα.
  - (α) Σωστό
  - (β) Λάθος
  - (γ) Κανένα από τα πιο πάνω

# ΦΥΛΛΟ ΕΡΓΑΣΙΑΣ Α.4.2.Μ5 Μορφοποίηση Παραγράφων (1 από 2)

#### Τι θα μάθουμε σήμερα:

- Να αλλάζουμε τη στοίχιση των παραγράφων
- Να αλλάζουμε το διάστημα μεταξύ των γραμμών και των παραγράφων
- Να τοποθετούμε περίγραμμα και σκίαση στις παραγράφους
- Να προσθέτουμε κουκκίδες και αρίθμηση στις παραγράφους.

## 🔤 Δραστηριότητες Εμπέδωσης

- 1. Ενεργοποιήστε τον <u>επεξεργαστή κειμένου</u>.
- 2. Ανοίξτε το αρχείο με το όνομα **Text5a.docx**πό τον φάκελό σας.
- 3. Αποθηκεύστε ο αρχείο στον φάκελό σας με το όνομα Lesson5a.docx
- 4. Αλλάξτε το διάστημα μεταξύ των γραμμών (διάστιχ) της 1<sup>ης</sup> παραγράφου σε διπλό
- 5. Στοιχίστεις παραγράφους του κειμένου σας ως εξής:
  - (a) 1<sup>η</sup> παράγραφος: **αριστερή** τοίχιση
  - (β) 2<sup>η</sup> παράγραφος: **κεντρικήσ**τοίχιση
  - (γ) 3<sup>η</sup> παράγραφος: **δεξιά**στοίχιση
  - (δ) 4<sup>η</sup> παράγραφος: **πλήρης** τοίχιση
- 6. Αλλάξτε το διάστημα **πάνω**από τη 2<sup>η</sup> παράγραφο σε **18 στιγμές**
- 7. Προσθέστε περίγραμμαστην 3<sup>η</sup> παράγραφο, χρώματος κόκκινοικαι με πάχος γραμμής 3 στιγμών
- 8. Στο **περίγραμμα** στην 3<sup>η</sup> παράγραφο προσθέστε και **πορτοκαλί σκίαση** και **αποθηκεύστε**

## 🛃 Δραστηριότητες Αξιολόγησης

9. Χρησιμοποιήστε **κουκκίδεφ**ια τη <u>λίστα κειμένου</u> πιο κάτω:

Microsoft Excel

Microsoft PowerPoint

Microsoft Publisher κ.ά.

- 10. **Στοιχίστε**ον τίτλο **Επεξεργαστής κειμένου**το <u>κέντρο</u> της σελίδας σας.
- 11. Χρησιμοποιήστε δεξιά στοίχισιη τον τίτλο Μορφοποίηση χαρακτήρων
- 12. Αλλάξτε το διάστιχσης 4<sup>ης</sup> παραγράφου σε **1,5 γραμμές**

- 13. Αλλάξτε τις **κουκκίδες**που βάλατε στη <u>λίστα κειμένο</u>υ πιο πάνω και χρησιμοποιήστε **αρίθμηση**
- 14. **Αποθηκεύστε**ις αλλαγές που κάνατε στο αρχείο σας και **κλείστε**ο.

## + Επιπρόσθετες Δραστηριότητες

- 15. Ανοίξτε το αρχείο με το όνομα **Text5b.docx**πό τον φάκελό σας.
- 16. **Στοιχίστε**ην 1<sup>η</sup> γραμμή της επιστολής στα **δεξιά**
- 17. Εφαρμόστε στη 2<sup>η</sup> γραμμή της επιστολής μέγεθος γραμματοσειρά**4** στιγμώναι στοίχισηστο κέντρο
- 18. Κάντε τη φράση Εκπαιδευτικό Κέντρο Πληροφορικής είναι πλάγια μπλεκαι σε μέγεθος17 στιγμών
- 19. Εφαρμόστε **πλήρη στοίχιση** στην παράγραφο που αρχίζει με το **Ο σύλλογος** γονέων...
- 20. Αλλάξτε το **διάστιχο** σε **1,5 γραμμή** στην παράγραφο που αρχίζει με το **Παρακαλούμε τους...**
- 21. Αλλάξτε το διάστημα κάτωαπό την παράγραφο που αρχίζει με το Ο σύλλογος γονέων ..σε 10 στιγμές
- 22. Εφαρμόστε στοίχισηστο κέντροστις τελευταίες τέσσερις γραμμές της επιστολής.
- 23. Προσθέστε περίγραμμαης αρεσκείας σας σε όλη την επιστολή.
- 24. **Αποθηκεύστε**ο αρχείο στον φάκελό σας με το όνομα **Lesson5b.docx**αι **κλείστε** το.
- 25. Τερματίστε αι τον επεξεργαστή κειμένου.

### 🙆 Δραστηριότητες για το Σπίτι

26. Δημιουργήστε ένα **νέο έγγραφο**και γράψτε το πιο κάτω κείμενο σε μέγεθος **12 στιγμών** 

Μαρία Παπαντωνίου Ακαδημίας 65, Αθήνα. Προς τα μέλη του Εξωραϊστικού Συλλόγου Αγίας Παρασκευής. 13 Μαΐου 2012 Προσκαλείστε στην Ετήσια Γενική Συνέλευση, η οποία πρόκειται να πραγματοποιηθεί τη Δευτέρα 4 Ιουνίου 2012 στις 7.00 μ.μ. στο κτήριο του Συλλόγου. Ατζέντα Εκλογή προέδρου, γραμματέα και συμβουλίου. Παρουσίαση των ετήσιων αποτελεσμάτων για το 2011. Πληρωμή των ορκωτών λογιστών. Αυξήσεις μισθώσεων.

27. Τέλος, εφαρμόστε όλα τα είδη των **μορφοποιήσεων παραγράφων**ου μάθατε σήμερα.

## ΦΥΛΛΟ ΕΡΓΑΣΙΑΣ Α.4.2.Μ6 Μορφοποίηση Παραγράφων (2 από 2)

### Τι θα μάθουμε σήμερα:

- Να δημιουργούμε εσοχές και να αναγνωρίζουμε τα διαφορετικά είδη εσοχών
- Να δημιουργούμε στηλοθέτες και να αναγνωρίζουμε τα διαφορετικά είδη στηλοθετών.

## 🖾 Δραστηριότητες Εμπέδωσης

- 1. Ενεργοποιήστε τον επεξεργαστή κειμένου.
- 2. Ανοίξτε το αρχείο με το όνομα **Text6a.docx**πό τον φάκελό σας.
- Βάλτε τον δρομέα μπροστά από τη φράση Η Μεσογειακή Διατροφή..της 1<sup>ης</sup> παραγράφου και πατήστε το <u>πλήκτρο</u> ΤΑΒμια φορά και ακολούθως πατήστε το <u>πλήκτρο</u> ΒΑCKSPACEΤι παρατηρείτε;

 Βεβαιωθείτε ότι ο δρομέας βρίσκεται μπροστά από τη φράση Η Μεσογειακή Διατροφή...της 1<sup>ης</sup> παραγράφου και πατήστε στο κουμπί Increase Indentδυο φορές. <u>Τι παρατηρείτε</u>;

5. Πατήστε τώρα στο κουμπί Decrease Indent υο φορές. Τι παρατηρείτε;

- 6. Τοποθετήστε **αριστερήεσοχή**στο **1 εκατοστώ**την 1<sup>η</sup> παράγραφο.
- 7. Τοποθετήστε **εσοχή πρώτης γραμμής 1 εκατοστώ**τη 2<sup>η</sup> παράγραφο.
- 8. Τοποθετήστε **προεξοχή πρώτης γραμμήσ**ο **1 εκατοστώ**την 3<sup>η</sup> παράγραφο.
- 9. Τοποθετήστε δεξιά και αριστερή εσοχήτο **1 εκατοστώ**την 4<sup>η</sup> παράγραφο.
- 10. **Αποθηκεύστε**ο αρχείο στον φάκελό σας με το όνομα **Lesson6a.docx**αι **κλείστε** το.

11. **Αντιστοιχίστε**τους αριθμούς με το **είδος του στηλοθέτη**ου βρίσκεται στον πιο κάτω πίνακα:

| · <b>-</b>       | <b>↓・L</b> ・2・1・3・1・4・                                 | 1 • 5 • 1 • <u>6</u> • 1 • 7 •          | ··8···9··· <u>1</u> 0···11·                 | ・12・1-1 <u>2</u> ・1・14・と  |
|------------------|--------------------------------------------------------|-----------------------------------------|---------------------------------------------|---------------------------|
|                  | 00                                                     | B                                       | 4                                           | 6                         |
| А<br>В<br>Г<br>Д | Γεωργίου Α.<br>Νικολάου Κ.<br>Αντρέου Μ.<br>Ιωάννου Μ. | Λευκωσία<br>Λεμεσός<br>Λάρνακα<br>Πάφος | Λογιστής<br>Μαθητής<br>Καθηγητής<br>Δασκάλα | 1,78<br>2<br>1,68<br>3,05 |

- (a) **Αριστερόφ**τηλοθέτης.....
- (β) **Δεξιόφ**τηλοθέτης .....
- (γ) **Κεντρικόφ**τηλοθέτης .....
- (δ) **Δεκαδικόφ**τηλοθέτης .....
- (ε) Στηλοθέτης **Γραμμής**.....

## 🚽 Δραστηριότητες Αξιολόγησης

- 12. Δημιουργήστε ένα **νέο έγγραφφ**ε βάση τους στηλοθέτες της <u>άσκησης 11</u> πιο πάνω.
- 13. Πληκτρολογήστεαι τα δεδομένα της <u>άσκησης 11</u> στο έγγραφό σας.
- 14. **Αποθηκεύστε**ο αρχείο στον φάκελό σας με το όνομα **Lesson6b.docx**αι **κλείστε** το.
- 15. Δημιουργήστε ένα **νέο έγγραφο**με τα πιο κάτω στοιχεία χρησιμοποιώντας <u>δυο</u> **στηλοθέτες**ιόνο και τον ανάλογο **οδηγό**τους.

| 1 • • • 🗧 • • • • 2 • • • 3 • • • 4 • • • 5 • • • 6 • • • 7 • • • 8 • • • 9 • • • 10 • • • 11 • • • 12 • | · · 13 · · · 14 · · · <u>1</u> 5∆ · · 16 · |
|----------------------------------------------------------------------------------------------------|--------------------------------------------|
|                                                                                                    |                                            |
|                                                                                                    |                                            |
| Περιεχόμενα                                                                                              | Σελίδα                                     |
| Ενότητα 1                                                                                                |                                            |
| Ενότητα 2                                                                                                | 23                                         |
|                                                                                                    |                                            |
| Ενότητα 3                                                                                                |                                            |

16. **Αποθηκεύστε**ο αρχείο στον φάκελό σας με το όνομα **Lesson6c.docx**αι **κλείστε** το.

#### +Επιπρόσθετες Δραστηριότητες

- 17. Ανοίξτε το αρχείο με το όνομα **Text6b.docx**πό τον φάκελό σας.
- 18. Επιλέξτε την 1<sup>η</sup> παράγραφο και δημιουργήστε αριστερή και δεξιάεσοχή στο 1
  εκατοστό

- 19. Επιλέξτε την 3<sup>η</sup> παράγραφο και δημιουργήστε **προεξοχή πρώτης γραμμής** τα **3** εκατοστά
- 20. Επιλέξτε την 2<sup>η</sup> παράγραφο και δημιουργήστε **εσοχή πρώτης γραμμής**στο **1 εκατοστό**
- 21. Αποθηκεύστε ο αρχείο στον φάκελό σας με το όνομα Lesson6d.docx αι κλείστε το.
- 22. Τερματίστε αι τον επεξεργαστή κειμένου.

🕥 Δραστηριότητες για το Σπίτι

- 23. Απαντήστεις πιο κάτω ερωτήσεις στο τετράδιό σας.
  - (a) Τι είναι οι εσοχές κειμένου;
  - (β) Ποια η χρησιμότητα των εσοχών κειμένου;
  - (γ) Τι είναι οι στηλοθέτες κειμένου;
  - (δ) Ποια η χρησιμότητα των στηλοθετών κειμένου.

# ΦΥΛΛΟ ΕΡΓΑΣΙΑΣ Α.4.2.Μ7 Μορφοποίηση Σελίδων (1 από 2)

#### Τι θα μάθουμε σήμερα:

- Να αναγνωρίζουμε και να τροποποιούμε τα περιθώρια ενός εγγράφου
- Να αλλάζουμε τον προσανατολισμό-διάταξη ενός εγγράφου
- Να εισάγουμε και να αφαιρούμε αριθμούς σελίδας από το έγγραφο.

## 🚾 Δραστηριότητες Εμπέδωσης

- 1. Ενεργοποιήστε τον επεξεργαστή κειμένου.
- 2. Ανοίξτε το αρχείο με το όνομα **Text7a.docx**πό τον φάκελό σας.
- Αλλάξτε τα περιθώρια της σελίδας του εγγράφου, κάνοντας το πάνω και κάτω περιθώριοσε 3 εκατοστάκαι το αριστερό και το δεξιό περιθώρισε 2,5 εκατοστάχρησιμοποιώντας όμως <u>MONO τον χάρακα</u>.
- Αλλάξτε ξανά τα περιθώρια της σελίδας του εγγράφου, κάνοντας το πάνω και κάτω περιθώριοσε 2,5 εκατοστάκαι το αριστερό και το δεξιό περιθώρισε 2,6 εκατοστάχρησιμοποιώντας όμως <u>MONO την κορδέλα</u>.
- 5. Αποθηκεύστε ο αρχείο στον φάκελό σας με το όνομα Lesson7a.docxαι κλείστε το.
- 6. Ανοίξτε το αρχείο με το όνομα **Text7b.docx**πό τον φάκελό σας.
- Αλλάξτε τον προσανατολισμόου εγγράφου σε οριζόντιο (Landscape)ούτως ώστε να φαίνεται πιο καλά το σχολικό πρόγραμμα.
- 8. Αποθηκεύστε ο αρχείο στον φάκελό σας με το όνομα Lesson7b.docxαι κλείστε το.
- 9. Ανοίξτε το αρχείο με το όνομα **Text7c.docx**πό τον φάκελό σας.
- 10. Αφαιρέστε την **αρίθμηση σελίδων**ου έχει στο <u>πάνω μέρος</u> της κάθε σελίδας.
- 11. Αλλάξτε το πάνω και κάτω περιθώριών σε 2 εκατοστάκαι το αριστερό και δεξιόσε 2,1 εκατοστά
- 12. Εισάγετε στο υποσέλιδσου εγγράφου αρίθμηση σελίδαστο κέντρο
- Αποθηκεύστε ο αρχείο στον φάκελό σας με το όνομα Lesson7c.docxαι κλείστε το.

🔄 Δραστηριότητες Αξιολόγησης

- 14. Ανοίξτε το αρχείο με το όνομα **Text7d.docx**πό τον φάκελό σας.
- 15. Αλλάξτε τα **περιθώρια**(σε ότι θέλετε εσείκαι τον **προσανατολισμό**της σελίδας, ούτως ώστε το έγγραφο σας να γίνει πιο εμφανίσιμο.
- 16. Εισάγετε **αρίθμηση σελίδας**την <u>κάτω αριστερή γωνιά</u> των σελίδων.
- 17. Αποθηκεύστε ο αρχείο στον φάκελό σας με το όνομα Lesson7d.docx

#### +Επιπρόσθετες Δραστηριότητες

- 18. Τροποποιήστε τη γραμματοσειράλου του εγγράφου σε Verdana
- 19. Εφαρμόστε **πλήρη στοίχιση**ε όλο το κείμενο του εγγράφου.
- 20. Αποθηκεύστεις αλλαγές που κάνατε στο αρχείο σας και κλείστε.
- 21. Τερματίστε αι τον επεξεργαστή κειμένου.
- 22. Αφού **επανεκκινήσετσ**ον Η/Υ σας και με τη βοήθεια του/της καθηγητή/τριάς σας ενεργοποιήστε το **Ubuntu Linux**αι ανοίξτε τον **κειμενογράφσ**ου.
- 23. Προσπαθήστε να εκτελέσετε τα βήματα 3 4 7και 12σε ένα κενό έγγραφο

#### 🙆 Δραστηριότητες για το Σπίτι

24. Να βρείτε να διαφημιστικό (φυλλάδιο) στο σπίτι σας και να μετρήσετε με τον χάρακα τα περιθώριά του. Ακολούθως, να γράψετε στο τετράδιο σας τι θα συνέβαινε αν τα περιθώρια του ήταν μεγαλύτερα. Ποιο μειονέκτημα θα υπήρχε, γι' αυτόν που διαφημίζει τα προϊόντα πάνω στο φυλλάδιο αυτό;

# ΦΥΛΛΟ ΕΡΓΑΣΙΑΣ Α.4.2.Μ8 Μορφοποίηση Σελίδων (2 από 2)

#### Τι θα μάθουμε σήμερα:

- Να εισάγουμε και να αφαιρούμε κείμενο στην κεφαλίδα και το υποσέλιδο ενός εγγράφου
- Να εισάγουμε περιγράμματα σε ολόκληρη τη σελίδα
- Να εισάγουμε υδατογράφημα στη σελίδα.

## 🚾 Δραστηριότητες Εμπέδωσης

- 1. Ενεργοποιήστε τον <u>επεξεργαστή κειμένου</u>.
- 2. Ανοίξτε το αρχείο με το όνομα **Text8a.docx**πό τον φάκελό σας.
- Αλλάξτε τα περιθώρια της σελίδας του εγγράφου, κάνοντας το πάνω και κάτω περιθώριοσε 2,2 εκατοστάκαι το αριστερό και το δεξιό περιθώρισε 2,4 εκατοστά
- 4. Εφαρμόστε σε όλο το έγγραφο, πλήρη στοίχιση
- 5. Πληκτρολογήστε στην κεφαλίδα τη φράση Εικαστικές Τέχνεςαι δώστε της πλάγια γραφή
- 6. Εφαρμόστε και ένα κάτω περίγραμμαστη φράση με πάχος 11/2 στιγμές
- 7. Πηγαίνετε στο υποσέλιδο και εισάγετέ του αρίθμηση σελίδαζηως το Page 1 of 4 αι με στοίχισηστα δεξιά
- Εφαρμόστε γαλάζιο περίγραμμα σελίδαgε πάχος 3 στιγμώναι στυλ γραμμής τη διπλή γραμμή
- 9. Εφαρμόστε υδατογράφηματο έγγραφό σας, χρησιμοποιώντας τη λέξη ΕΙΚΑΣΤΙΚΑ
- 10. **Αποθηκεύστε**ο αρχείο στον φάκελό σας με το όνομα **Lesson8a.docx**αι **κλείστε** το.

🛃 Δραστηριότητες Αξιολόγησης

11. Ανοίξτε το αρχείο με το όνομα **Text8b.docx**πό τον φάκελό σας.

12. Τροποποιήστε το έγγραφο αυτό ούτως ώστε να μοιάζεμε το πιο κάτω:

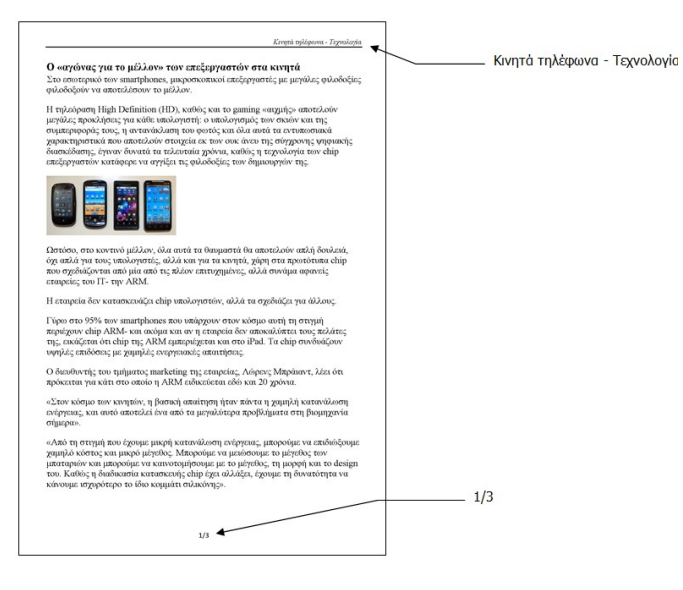

- 13. Εισάγετε κόκκινο περίγραμμα σελίδας στυλ τριπλής γραμμήστο αρχείο σας και το υδατογράφημαε τη λέξη ΚΙΝΗΤΑ
- 14. Αποθηκεύστε ο αρχείο στον φάκελό σας με το όνομα Lesson8b.docx

#### + Επιπρόσθετες Δραστηριότητες

- 15. Τροποποιήστε τη γραμματοσειράλου του εγγράφου σε Tahoma
- 16. Εφαρμόστε **πλήρη στοίχιση**ε όλο το κείμενο του εγγράφου.
- 17. **Αποθηκεύστε**ις αλλαγές που κάνατε στο αρχείο σας και **κλείστε**ο.
- 18. Τερματίστε αι τον επεξεργαστή κειμένου.
- 19. Αφού **επανεκκινήσετε**ον Η/Υ σας και με τη βοήθεια του/της καθηγητή/τριάς σας ενεργοποιήστε το **Ubuntu Linux**αι ανοίξτε τον **κειμενογράφσ**ου.
- 20. Προσπαθήστε να εκτελέσετε τα βήματα 2 4 5 6 7και 8 σε ένα κενό έγγραφο

#### 🙆 Δραστηριότητες για το Σπίτι

 Na δημιουργήσετε το σπίτι σας ένα φυλλάδιο το οποίο να περιέχει δυο προτάσεις κειμένου ( οτιδήποτ); περίγραμμα σελίδας, το ονοματεπώνυμό σας για κεφαλίδα και τον αριθμό της σελίδας μόνο για υποσέλιδο.

# ΦΥΛΛΟ ΕΡΓΑΣΙΑΣ Α.4.2.Μ9 Δημιουργία Πίνακα

## Τι θα μάθουμε σήμερα:

- Να εξηγούμε τη χρησιμότητα ενός πίνακα
- Να δημιουργούμε ένα πίνακα
- Να διακρίνουμε τη διαφορά ανάμεσα στη γραμμή, τη στήλη και το κελί ενός πίνακα.

## Δραστηριότητες Εμπέδωσης

- 1. Ενεργοποιήστε τον <u>επεξεργαστή κειμένου</u>.
- 2. Δημιουργήστε ένα πίνακαμε **1 γραμμή (Row)**αι **1 στήλη (Column)**
- Αφήστε δυο κενές γραμμές αι δημιουργήστε ένα πίνακαμε 2 γραμμές και 1 στήλη
- Αφήστε δυο κενές γραμμές αι δημιουργήστε ένα πίνακαμε 1 γραμμήκαι 2 στήλες
- 5. Αφήστε δυο κενές γραμμέ**ς**αι δημιουργήστε ένα πίνακαμε **3 γραμμές**και **4** στήλες
- Αφήστε δυο κενές γραμμές αι δημιουργήστε ένα πίνακαμε 4 γραμμές και 3 στήλες
- 7. Αποθηκεύστε ο αρχείο στον φάκελό σας με το όνομα Lesson9a.docxai κλείστε το.

🛃 Δραστηριότητες Αξιολόγησης

- 8. Δημιουργήστε ένα νέο έγγραφο
- 9. Καταχωρίστε ως τίτλο στο έγγραφό σας το Παραδείγματα Πινάκων
- 10. Αλλάξτε τη γραμματοσειράων γραμμάτων του τίτλου σε Comic Sans MS
- 11. Αλλάξτε το μέγεθοσων γραμμάτων του τίτλου σε **13 στιγμές**ται το χρώματου σε γαλάζιο
- 12. Εφαρμόστε στον τίτλο δεξιά στοίχιση
- Αφήστε δυο κενές γραμμές αι δημιουργήστε ένα πίνακαμε 2 γραμμές και 5 στήλες
- 14. Αφήστε δυο κενές γραμμέζαι δημιουργήστε ένα πίνακαμε 4 γραμμέζκαι 3 στήλες

- 15. **Αποθηκεύστε**ο αρχείο στον φάκελό σας με το όνομα **Lesson9b.docx**αι **κλείστε** το.
- 16. Τερματίστε αι τον επεξεργαστή κειμένου.
- 17. Ανοίξτε το αρχείο με το όνομα A.4.2.M9-Quiz.htm πό τον φάκελό σας και απαντήστε όλες τις ερωτήσεις. Έτσι θα κάνετε αυτοέλεγχο των γνώσεών σας. Μόλις το ολοκληρώσετε ενημερώστε τον/την καθηγητή/τριά σας.

## +Επιπρόσθετες Δραστηριότητες

- 18. Δημιουργήστε ένα νέο έγγραφο
- 19. Καταχωρίστε ως τίτλο στο έγγραφό σας το Φορητοί Η/Υ
- 20. Αλλάξτε τη γραμματοσειράου τίτλου σε Verdana
- 21. Αλλάξτε το μέγεθοσων γραμμάτων του τίτλου σε **16 στιγμές**ται το χρώματου σε **πράσινο**
- 22. Εφαρμόστε στη γραμμή του τίτλου κεντρική στοίχιση
- 23. Αλλάξτε τα πάνω και κάτω περιθώριω εγγράφου σας σε 2 εκατοστά
- 24. Εισάγετε αρίθμηση σελίδας το δεξί κάτω άκρο του εγγράφου σας.
- 25. Αφού αφήσετε μια **κενή γραμμή**μετά τον τίτλο, δημιουργήστε ένα **πίνακα**με διαστάσεις (6x4) δηλαδή να έχει **6 γραμμές**αι **4 στήλες**
- 26. **Αποθηκεύστε**ο αρχείο στον φάκελό σας με το όνομα **Lesson9c.docx**αι **κλείστε** το.
- 27. Τερματίστε αι τον επεξεργαστή κειμένου.

#### 🕥 Δραστηριότητες για το Σπίτι

28. Δίνεται ο πιο κάτω πίνακας. Απαντήστεις ερωτήσεις που ακολουθούν.

- (a) Ο πιο πάνω πίνακας έχει ...... στήλες και ...... γραμμές (σειρές) και αποτελείται από ...... κελιά.
- (β) Η 3<sup>η</sup> στήλη του πίνακα αποτελείται από ...... κελιά.
- (γ) Η 4<sup>η</sup> γραμμή του πίνακα αποτελείται από ...... κελιά.

#### A.4.2.M9

29. Αντιστοιχίστεους Αγγλικούς όρους που υπάρχουν στη ΣΤΗΛΗ **3**ιε τους Ελληνικούς όρους που υπάρχουν στη ΣΤΗΛΗ **1**(Στην ΣΤΗΛΗ **2**, δίπλα από τον κάθε Ελληνικό όρο γράψτε τον αριθμό που αντιστοιχεί στον Αγγλικό ϳορο

| ΣΤΗΛΗ 1 | ΣΤΗΛΗ 2 | ΣΤΗΛΗ 3   |
|---------|---------|-----------|
| Πίνακας |         | 1. Cell   |
| Γραμμή  |         | 2. Column |
| Στήλη   |         | 3. Row    |
| Κελί    |         | 4. Table  |

## 30. Βάλτε σε κύκλοτην ορθή απάντηση.

Η δημιουργία ενός πίνακα θα ήταν κατάλληλη σε καθεμιά από τις ακόλουθες περιπτώσεις, **εκτός από...** 

- (a) Τηλεφωνικό κατάλογο
- (β) Ωρολόγιο πρόγραμμα
- (γ) Έκθεση Ιδεών
- (δ) Ημερολόγιο

# ΦΥΛΛΟ ΕΡΓΑΣΙΑΣ Α.4.2.Μ10 Εισαγωγή και Επεξεργασία Δεδομένων σε Πίνακα

#### Τι θα μάθουμε σήμερα:

- Να μετακινούμε τον δρομέα μεταξύ των κελιών ενός πίνακα χρησιμοποιώντας το ποντίκι, τα πλήκτρα κίνησης, το πλήκτρο TAB και συνδυασμό πλήκτρων
- Να εισάγουμε δεδομένα σε ένα πίνακα
- Να επεξεργαζόμαστε δεδομένα σε ένα πίνακα.

## 🚾 Δραστηριότητες Εμπέδωσης

- 1. Ενεργοποιήστε τον επεξεργαστή κειμένου.
- Ανοίξτετο αρχείο με το όνομα Τext10.docxπό τον φάκελό σας. (Το αρχείο αυτό περιέχει κάποια δεδομένα καθώς επίσης και ένα άδειο πί)ακα
- 3. Πληκτρολογήστε τα κελιά της 1<sup>ης</sup> γραμμής του πίνακα τα πιο κάτω δεδομένα:

Όνομα Επίθετο Ηλικία

4. **Μετακινήστε**α δεδομένα που υπάρχουν στο έγγραφο έτσι ώστε ο πίνακάς σας να έχει την πιο κάτω μορφή:

| Όνομα              | Επίθετο  | Ηλικία |
|--------------------|----------|--------|
| Κώστας Βασιλειάδης |          | 21     |
| Μαρία              | Γεωργίου | 17     |
| Ανδρέας            | Νικολάου | 14     |

- 5. Τροποποιήστε τη λέξη Κώσταφε Κωνσταντίνος
- 6. Αλλάξτε και την ηλικία του από 21σε 11
- 7. Αποθηκεύστε ο αρχείο στον φάκελό σας με το όνομα Lesson10a.docxai κλείστε το.

🛃 Δραστηριότητες Αξιολόγησης

- 8. Δημιουργήστε ένα νέο έγγραφο
- 9. Δημιουργήστε ένα πίνακαιε 5 στήλες αι 5 γραμμές

10. Πληκτρολογήστε πιο κάτω δεδομένα στον πίνακα:

| κΩΔΙΚΟΣ DVD | τιτλος       | ΠΡΩΤΑΓΩΝΙΣΤΗΣ    | ΚΑΤΗΓΟΡΙΑ | ТІМН |
|-------------|--------------|------------------|-----------|------|
| 1           | SUPERMAN     | CHRISTOFER REEVE | ΚΩΜΩΔΙΑ   | 2,5  |
|             |              |                  |           |      |
| 3           | AMERICAN PIE | TOBEY MAGUIRE    | ΔΡΑΣΗ     | 2    |
|             |              |                  |           |      |

- 11. **Εισάγετε** α πιο κάτω δεδομένα στην 3<sup>η</sup> γραμμή του πίνακα:
  - 2 PIRATES OF CARIBBEAN JONNY DEP ΚΩΜΩΔΙΑ 2,5
- 12. **Διαγράψτε** το περιεχόμενο του 4<sup>ου</sup> κελιού της 2<sup>ης</sup> γραμμής του πίνακα και πληκτρολογήστεη λέξη **ΔΡΑΣΗ**
- 13. Διορθώστετο όνομα του πρωταγωνιστή της ταινίας **PIRATES OF CARIBBEAN**ε **JOHNNY DEPP**
- 14. Διαγράψτε το περιεχόμενο του 2<sup>ου</sup> κελιού της 4<sup>ης</sup> γραμμής του πίνακα και πληκτρολογήστεη λέξη SPIDERMAN
- 15. **Αποθηκεύστε**ο αρχείο στον φάκελό σας με το όνομα **Lesson10b.docx**αι **κλείστε** το.

## + Επιπρόσθετες Δραστηριότητες

- 16. Δημιουργήστε ένα **νέο έγγραφο**
- 17. Δημιουργήστε ένα **πίνακα**ο οποίος να περιλαμβάνει τις πιο κάτω πληροφορίες για τουλάχιστον **5 φίλουφ**ας:
  - ο Όνομα
  - Επίθετο
  - Τμήμα
- 18. **Αποθηκεύστε**ο αρχείο στον φάκελό σας με το όνομα **Lesson10c.docx**αι **κλείστε** το.
- 19. Δημιουργήστε ένα **νέο έγγραφφ**ε τον ακόλουθο **πίνακα**

| Κατασκευαστής | Επεξεργαστής  | Μνἡμη RAM | Σκληρὀς Δίσκος |
|---------------|---------------|-----------|----------------|
| HP            | Core i3       | 4 GB      | 500 GB         |
| TOSHIBA       | Core 2 Duo    | 6 GB      | 350 GB         |
| APPLE         | Intel Core i5 | 4 GB      | 400 GB         |

- 20. **Αποθηκεύστε**ο αρχείο στον φάκελό σας με το όνομα **Lesson10d.docx**αι **κλείστε** το.
- 21. Τερματίστε αι τον επεξεργαστή κειμένου.

🙆 Δραστηριότητες για το Σπίτι

- 22. **Δημιουργήστέ**ναν <u>πίνακα με</u> τη χρήση του επεξεργαστή κειμένου για το ωρολόγιο πρόγραμμά σας στο σχολείο.
- 23. Βάλτε σε κύκλοτην ορθή απάντηση.
  - (a) Τα κελιά ενός πίνακα είναι πιθανό να περιέχουν κείμενο, αριθμούς και εικόνες.

δώσει στασ

(β) Μπορούμε να κάνουμε κλικ στο **Shift** + **ΤΑΒ** για να πάμε στο προηγούμενο κελί.

δωστο λαθός

24. Να βάλετε σε **κύκλσ**ην ορθή απάντηση.

- (β) Δημιουργούμε μια νέα γραμμή
- (γ) Επιστρέφουμε στο πρώτο κελί
- (δ) Δημιουργούμε μια νέα στήλη

# ΦΥΛΛΟ ΕΡΓΑΣΙΑΣ Α.4.2.Μ11 Διαχείριση Πινἁκων σε Ένα Έγγραφο

### Τι θα μάθουμε σήμερα:

- Να επιλέγουμε γραμμές, στήλες, κελιά και ολόκληρο τον πίνακα
- Να εισάγουμε και να διαγράφουμε γραμμές και στήλες σε πίνακα καθώς και ολόκληρο πίνακα
- Να αλλάζουμε το πλάτος των στηλών του πίνακα
- Να αλλάζουμε το ύψος των γραμμών του πίνακα.

## 🖾 Δραστηριότητες Εμπέδωσης

- 1. Ενεργοποιήστε τον <u>επεξεργαστή κειμένου</u>.
- 2. Ανοίξτε το αρχείο με το όνομα **Text11a.docx**πό τον φάκελό σας.
- 3. Αποθηκεύστε ο αρχείο στον φάκελό σας με το όνομα Lesson11a.docx
- 4. Χρησιμοποιήστε τις εντολές που μάθατε από το κυρίως μενού του **Table Tools-Layout** για να τροποποιήσετε τον πίνακα του εγγράφου σας όπως πιο κάτω:

| ΩΡΕΣ        | ΔΕΥΤΕΡΑ   | TPITH     | TETAPTH   | ПЕМПТН | ΠΑΡΑΣΚΕΥΗ |
|-------------|-----------|-----------|-----------|--------|-----------|
| 15.00-16.00 | TENNIS    | PING PONG | YOGA      | TENNIS | PING PONG |
| 16.00-17.00 | SWIM      | PILATES   | HIP HOP   | SWIM   | HIP HOP   |
| 17.00-18.00 | PING PONG | YOGA      | PING PONG | YOGA   | PILATES   |
| 18.00-19.00 | TENNIS    | KARATE    | SWIM      | TENNIS | KARATE    |
| 19.00-20.00 | YOGA      | SWIM      | TENNIS    | SWIM   | YOGA      |

- 5. **Διαγράψτε**η 2<sup>η</sup> γραμμή του πίνακα.
- 6. Προσθέστε μια **νέα γραμμή**τάτω από την 5<sup>η</sup> γραμμή.
- 7. Συμπληρώστε α κελιά με δικές σας σχετικές πληροφορίες.
- 8. Προσθέστε ακόμη **μια στήλη**ιετά την 6<sup>η</sup> στήλη.
- 9. Εισάγετε δικές σας σχετικές πληροφορίες για την 7<sup>η</sup> στήλη που αντιστοιχεί στην ημέρα **ΣΑΒΒΑΤΟ**
- 10. Το ύψοφλων των γραμμών να το αλλάξετε σε 0,9 εκατοστά
- 11. Το **πλάτος**της πρώτης στήλης να το αλλάξετε σε**3,5 εκατοστά**και τις υπόλοιπες στήλες σε **2,4 εκατοστά**
- **12. Αποθηκεύστε**ις αλλαγές που κάνατε στο αρχείο σας και **κλείστε**ο.
- 13. Ανοίξτε το αρχείο με το όνομα **Text11b.docx**πό τον φάκελό σας.

- Συμπληρώστεμε δικά σας μηνιαία έξοδα και κάνοντας τις αναγκαίες τροποποιήσεις στον 2° πίνακα του εγγράφου.
- 15. Διαγράψετεον πίνακα με τα μηνιαία έξοδα του Κωστάκη
- 16. **Αποθηκεύστε**ο αρχείο στον φάκελό σας με το όνομα **Lesson11b.docx**αι **κλείστε** το.
- 17. Τερματίστε αι τον επεξεργαστή κειμένου.

## 🖉 Δραστηριότητες Αξιολόγησης

18. Ανοίξτε το αρχείο με το όνομα **Α.4.2.Μ11a-Quiz.htm**πό τον φάκελό σας και <u>απαντήστε</u> όλες τις ερωτήσεις. Έτσι, θα κάνετε αυτοέλεγχο των γνώσεων σας. Μόλις το ολοκληρώσετε ενημερώστε τον/την καθηγητή/τριά σας.

## +Επιπρόσθετες Δραστηριότητες

- 19. Ανοίξτε το αρχείο με το όνομα **Α.4.2.Μ11b-Quiz.htm** πό τον φάκελό σας και απαντήστε όλες τις ερωτήσεις.
- 20. Φτιάξτε ον δικό σας πίνακα με τα απογευματινά φροντιστήριά σας.

## 🙆 Δραστηριότητες για το Σπίτι

21. Απαντήστε ην πιο κάτω ερώτηση στο τετράδιο σας.

Περιγράψτε με λεπτομέρεια τι κάνουν οι πιο κάτω εντολές που βρίσκονται στο κυρίως μενού του **Table Tools->Layout** 

- (a) Select
- ( $\beta$ ) Insert
- (y) Delete
- (δ) Properties

# ΦΥΛΛΟ ΕΡΓΑΣΙΑΣ Α.4.2.Μ12 Μορφοποίηση Πινάκων

#### Τι θα μάθουμε σήμερα:

- Να μορφοποιούμε το περιεχόμενο ενός πίνακα (γραμματοσειρά, μέγεθος γραμμάτων, στοίχιση)...
- Να προσθέτουμε και να καταργούμε περίγραμμα και σκίαση σε ένα πίνακα
- Να συγχωνεύουμε και να διαιρούμε κελιά σε ένα πίνακα
- Να μορφοποιούμε ένα πίνακα χρησιμοποιώντας την εντολή αυτόματης μορφοποίησης.

## 🖾 Δραστηριότητες Εμπέδωσης

- 1. Ενεργοποιήστε τον <u>επεξεργαστή κειμένου</u>.
- 2. Ανοίξτε το αρχείο με το όνομα **Text12.docx**πό τον φάκελό σας.
- 3. Αλλάξτε τη γραμματοσειράλων των δεδομένων του Πίνακα Ανε Tahoma
- 4. Συγχωνεύστεα κελιά της 1<sup>ης</sup> γραμμής του Πίνακα Α
- 5. Αλλάξτε το μέγεθος των γραμμάτων γς 1<sup>ης</sup> γραμμής του Πίνακα Ασε 16 στιγμές
- 6. Αλλάξτε το **χρώμα των γραμμάτων**ης 1<sup>ης</sup> γραμμής του Πίνακα Ασε πράσινο
- 7. **Στοιχίστε στο κέντρο**γν 1<sup>η</sup> γραμμή του Πίνακα Α
- Προσθέστε σκίαση χρώματος απαλού πράσινου κελιά της 2<sup>ης</sup> γραμμής του Πίνακα Α
- 9. Στοιχίστε στο κέντρα δεδομένα που βρίσκονται στη 2<sup>η</sup> και 3<sup>η</sup> στήλη του Πίνακα Α

## 10. Προσθέστε περίγραμμαστον Πίνακα Α

- (a) Είδος περιγράμματος: Grid
- (β) Στυλ γραμμής: Διπλή γραμμή
- (γ) Χρώμα γραμμής: Μπλε
- (δ) Πάχος γραμμής: **1½ στιγμές**
- 11. Αποθηκεύστε ο αρχείο στον φάκελό σας με το όνομα Lesson12.docx
- 12. Μορφοποιήστε τον Πίνακα Β που βρίσκεται στο ίδιο έγγραφο ακολουθώντας τις πιο κάτω οδηγίες:
  - (a) Διαιρέστε το κελί της 2<sup>ης</sup> γραμμής σε δυο κελιά και <u>πληκτρολογήστε</u> στο 2<sup>ο</sup> κελί της ίδιας γραμμής τη λέξη Κόστος.
  - (β) Αλλάξτε και την εμφάνιση του πίνακα εφαρμόζοντας του Αυ<u>τόματη Μορφοποίηση</u> <u>Πίνακα</u> το **Light List**.
- 13. Αποθηκεύστεις αλλαγές που κάνατε στο αρχείο σας και κλείστε.

14. Τερματίστε αι τον επεξεργαστή κειμένου.

🛃 Δραστηριότητες Αξιολόγησης

15. Ανοίξτε το αρχείο με το όνομα **Α.4.2.Μ12a-Quiz.htm**πό τον φάκελό σας και <u>απαντήστε</u> όλες τις ερωτήσεις. Έτσι, θα κάνετε αυτοέλεγχο των γνώσεων σας. Μόλις το ολοκληρώσετε ενημερώστε τον/την καθηγητή/τριά σας.

## + Επιπρόσθετες Δραστηριότητες

16. Ανοίξτε το αρχείο με το όνομα **Α.4.2.Μ12b-Quiz.htm** πό τον φάκελό σας και <u>απαντήστε</u> όλες τις ερωτήσεις.

🕥 Δραστηριότητες για το Σπίτι

17. Δημιουργήστε ένα **πίνακα**ιε τα πιο κάτω στοιχεία:

| Τιμοκατἁλογος καντίνας<br>σχολείου |      |  |  |
|------------------------------------|------|--|--|
| Προϊόν                             | Τιμή |  |  |
| Νερό                               |      |  |  |
| Χυμός                              |      |  |  |
| Σάντουιτς                          |      |  |  |
| Τυρόπιτα                           |      |  |  |
| Κρουασάν                           |      |  |  |

- 18. Σ **υμπληρώστε**ις τιμές που ισχύουν στην <u>καντίνα</u> του σχολείου σας.
- 19. **Μορφοποιήσετε**τον πίνακα όπως εσείς θέλετε χρησιμοποιώντας τις δεξιότητες που αποκτήσατε στο μάθημα.

# ΦΥΛΛΟ ΕΡΓΑΣΙΑΣ Α.4.2.Μ13 Διαχείριση Γραφικών σε Έγγραφο

#### Τι θα μάθουμε σήμερα:

- Να ενεργοποιούμε τις εντολές εισαγωγής εικόνας, γραφικού αντικειμένου, γραφικού κειμένου και αυτόματου σχήματος για να προσθέτουμε γραφικά και εικόνα σε έγγραφο μέσω του κυρίως μενού και της γραμμής εργαλείων σχεδίασης
- Να αλλάζουμε το στυλ αναδίπλωσης γραφικού και εικόνας για να τα μετακινούμε
- Να αλλάζουμε το μέγεθος γραφικού και εικόνας
- Να χρησιμοποιούμε τη γραμμή εργαλείων σχεδίασης για να αλλάζουμε το γέμισμα χρώματος και το στυλ σκίασης γραφικού
- Να εισάγουμε κείμενο σε αυτόματο σχήμα
- Να διαγράφουμε γραφικά και εικόνες.

## 🚾 Δραστηριότητες Εμπέδωσης & Αξιολόγησης

- 1. Ενεργοποιήστε τον επεξεργαστή κειμένου.
- 2. Ανοίξτε το αρχείο με το όνομα **Text13a.docx**πό τον φάκελό σας.
- 3. Αποθηκεύστε ο αρχείο στον φάκελό σας με το όνομα Lesson13a.docx
- 4. Τι είδους γραφικάεμφανίζονται στο έγγραφο;

- 5. Διαγράψτειόνο τα γραφικά που έχετε εντοπίσει πιο πάνω και αποθηκεύστε
- 6. Εισάξτε στο έγγραφο σας τον τίτλο **Τα αγαπημένα μου ΣΠΟ** βρησιμοποιώντας γραφικό κείμενσης αρεσκείας σας, με μέγεθος γραμμάτωνς **40 στιγμές**
- Αλλάξτε το στυλ αναδίπλωσης (Wrap Text) υ τίτλου σε Behind Text αι στοίχιση στο κέντρο
- 8. Εισάξτε δεξιά από κάθε άθλημα ένα αυτόματο σχήμα βέλους
- 9. Αλλάξτε το γέμισμα χρώματο φλων των βελών σε κίτρινο
- 10. Αλλάξτε το **στυλ σχήματο** όλων των βελών σε **Colored Fill Olive Green, Accent** 3
- 11. Εισάξτε το ανάλογο γραφικό αντικείμενο το δεξιό μέρος του αντίστοιχου αθλήματος.

- 12. Αλλάξτε το **στυλ αναδίπλωσηφ**ν γραφικών αντικειμένων σε **Square**και στοίχιση **δεξιά**
- 13. Εισάξτειο αρχείο εικόνας Polo.jpg πό τον φάκελό σας στο τέλος του εγγράφου σας.
- 14. Αλλάξτετο στυλ αναδίπλωσης ης εικόνας ώστε να εμφανίζεται πίσω από το κείμενο
- 15. Μεγαλώστε iγο την εικόνα και μετακινήστε ην πίσω από τη φράση ΠΟΛΟ (water POLO)
- 16. Αλλάξτε και το **στυλ της εικόνας Bevel Perspective**
- 17. **Αποθηκεύστε**ις αλλαγές που κάνατε στο αρχείο σας και **κλείστε**ο.

## +Επιπρόσθετες Δραστηριότητες

- 18. Ανοίξτε το αρχείο με το όνομα **Text13b.docx**πό τον φάκελό σας.
- 19. Αποθηκεύστε ο αρχείο στον φάκελό σας με το όνομα Lesson13b.docx
- 20. Έχετε βρει στον δρόμο ένα γλυκύτατο σκυλάκι αλλά ΔΕΝ μπορείτε να το κρατήσετε. Διαμορφώστε την ανακοίνωρη τέτοιο τρόπο εισάγοντας τα κατάλληλα γραφικά και κάνοντας τέτοιες μορφοποιήσεις στο κείμενο ώστε να διαμορφώσετε μια ανακοίνωση που στόχο θα έχει να καταφέρετε να βρείτε ένα νέο σπίτι για το γλυκύτατο σκυλάκι.
- 21. Αποθηκεύστεις αλλαγές που κάνατε στο αρχείο σας και κλείστε.
- 22. Τερματίστε αι τον επεξεργαστή κειμένου.

## 🙆 Δραστηριότητες για το Σπίτι

- 23. Απαντήστεις πιο κάτω ερωτήσεις στο τετράδιό σας.
  - (a) Τι είναι το στυλ αναδίπλωσης;
  - (β) Ποια είναι η βασική διαφορά που υπάρχει μεταξύ των <u>γραφικών</u> (WordArt Shapes ClipArt και των <u>εικόνων</u> (Picture σε ένα έγγραφο;
  - (γ) Χρησιμοποιώντας τις νέες γνώσεις για τα γραφικά και τις εικόνες να δημιουργήσετε σύμφωνα με το προσωπικό σας γούστο μια πρόσκληση για το πάρτι των γενεθλίων σας.
  - (δ) Εναλλακτικά θα μπορούσατε να κάνετε ένα αφιέρωμα για την οικογένεια σας, διακοσμώντας το με φωτογραφίες που ήδη έχετε αποθηκευμένες σε αρχείο εικόνας στον Η/Υ σας.